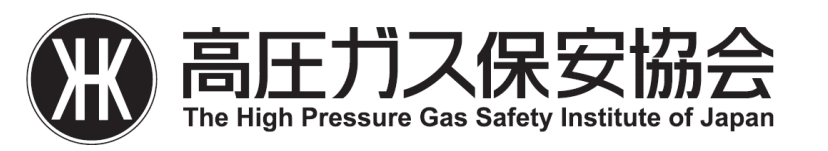

# 法定資格講習

( 甲種化学、甲種機械、乙種化学、乙種機械、丙種化学(特 別)、丙種化学(液石)、第一種冷凍機械、第二種冷凍機械、第 三種冷凍機械、第一種販売、第二種販売、業務主任者の代理 者、移動監視者 )

# オンライン講習受講の流れ

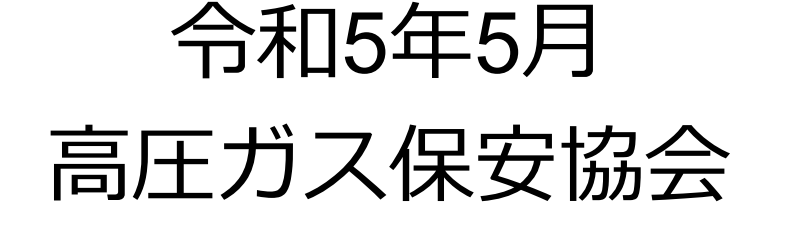

## はじめに(講習会のご案内)

# 「お申込み期間」、「講習期間」、「使用教材」、「検定試験日」、「検定試験会場」などは、講習ごとに異なるため、以下のURLから各講習案内をご確認ください。

↓ 講習のご案内を掲載しているKHKのホームページ

https://www.khk.or.jp/qualification/course\_information/

また、上記オンライン講習の共通的な注意事項として、以下のURLから案内をご確認ください。

↓オンライン講習受講のご案内

https://www.khk.or.jp/Portals/0/khk/edu/kyouiku/fly/R04~\_online\_guide202211.pdf

オンライン講習の流れ(概要)

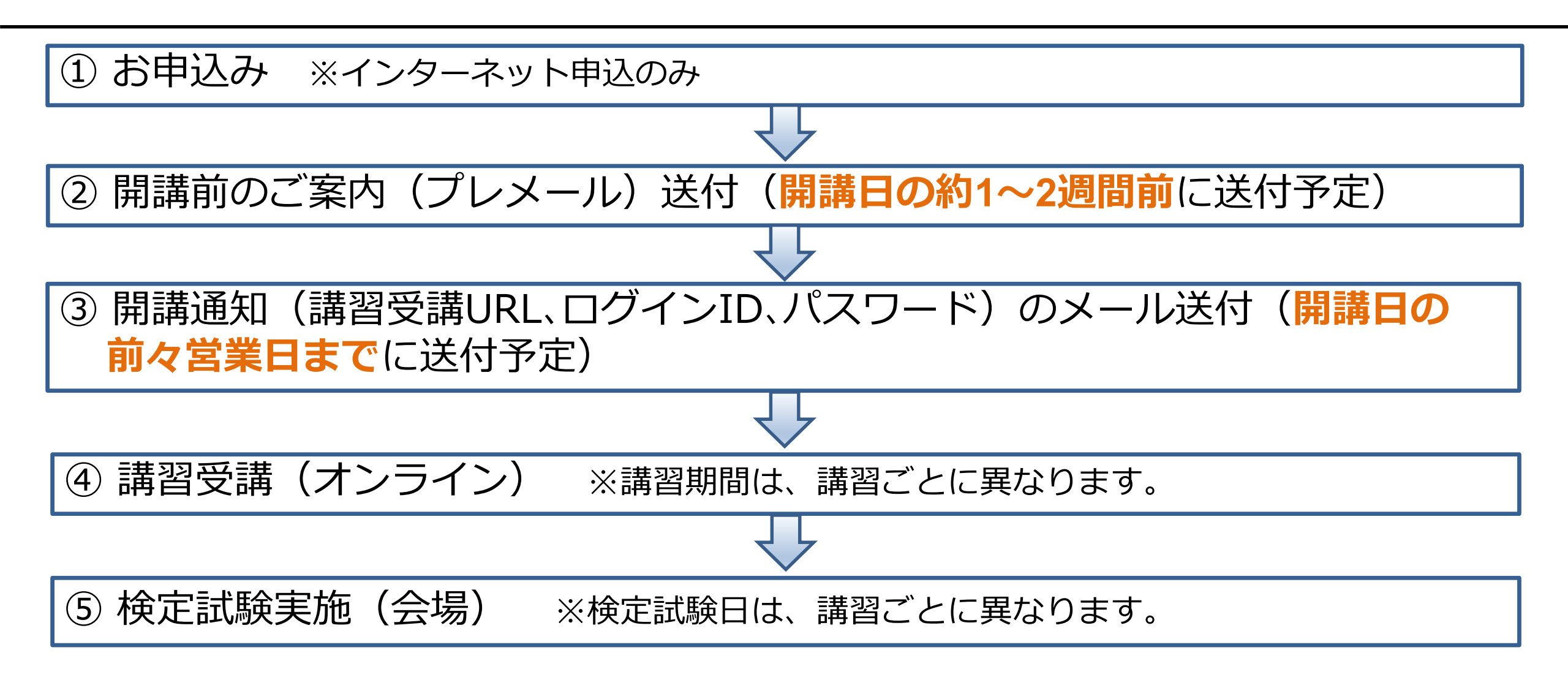

3

①お甲込み

#### ーお申込み

- Oお申込み期間は、講習ごとに異なるため、P.2のURL(講習のご案内を掲載しているKHKのホームページ)からご確認ください。
  - ・お申込みはインターネットでの受付に限定しております。
  - ・1名様分のお申込みで複数名様が受講することはできません。
  - ・お申込み時に受講者様ご本人のメールアドレスの登録が必須となります。
  - ・受講時はワンタイムパスコードによる二段階認証<sup>※</sup>を実施いたしますので、必ず受講 者様ご本人のメールアドレスをご登録ください。

※ID・PWを入力後、登録したメールアドレス宛にワンタイムパスコードがシステムより自動 送信され、このワンタイムパスコードを入力するとログインが可能。

・法定資格講習では、オンライン講習の受講完了の後、会場に集合して実施する検定試験があります。希望する試験会場が定員に達した場合は、当該検定会場にはお申込みすることはできません。

4

② 開講前のご案内(プレメール)送付

#### - 受講の流れをメールで事前にお知らせします。

- ・お申込み時にご登録いただいたメールアドレス(受講者様個人)あてに、プレ メールをお送りいたします。(開講日の約1~2週間前に送付予定)
- ・差出人のメールアドレスは「shikaku@khk.or.jp」の予定です。
  ※メールが届かない(その旨KHKから確認の連絡もない)場合は、以下の連絡先に お問合せください。

#### <問合せ先>

高圧ガス保安協会試験・教育事業部門 E-mail:shikaku@khk.or.jp

## ③ 開講通知(講習受講ログインURL、ログインID、パス ワード)のメール送付

#### ー 受講に必要な情報をお知らせします。(開講日の前々営業日までに送付予定)

- ・ログインURL(㈱デジタル・ナレッジが提供する配信サイト)
- ・ログインID及びパスワード(受講者様各人固有のもの)
- ・差出人のメールアドレスは「 shikaku@khk.or.jp 」の予定です。

※メールが届かない(その旨KHKから確認の連絡もない)場合は、速やかに以下の連 絡先にお問合せください。

#### <問合せ先>

高圧ガス保安協会試験・教育事業部門 E-mail:shikaku@khk.or.jp

6

## ④ 講習受講(受講にあたって(1))

#### - 受講期間・ログインなど

#### O 受講期間は、講習ごとに異なるため、P.2のURL(講習のご案内を 掲載しているKHKのホームページ)からご確認ください

- ・受講期間中、ログインすることにより受講が可能です。
- ・開講通知でお知らせしたID・パスワード及びワンタイムパスコードにてログイ ンしてください。(ワンタイムパスコードは、ID・パスコードを入力すること で登録されたメールアドレス宛に自動送信されます。)
- ・受講期間中は、基本的にご都合のよい日にち・時間での受講が可能です。また、
  視聴した部分は繰り返して視聴が可能です。

ただし、メンテナンス期間を除きます。メンテナンス期間は別途ご案内します。

## ④ 講習受講 (受講にあたって(2))

### ー 講習は、それぞれ以下の定められた科目及び時間を受講いた だきます(一部科目免除者は除く)。

| 講習の種類                                                         | 法令    | 保安管理技術 | 学識    |
|---------------------------------------------------------------|-------|--------|-------|
| 甲種化学・甲種機械・乙種化学・乙種機械・丙種化<br>学(特別)・丙種化学(液石)・第一種冷凍機械・第二<br>種冷凍機械 | 7時間以上 | 7時間以上  | 7時間以上 |
| 第三種冷凍・第一種販売・第二種販売・業務主任者<br>の代理者                               | 7時間以上 | 14時間以上 |       |
| 移動監視者                                                         | 3時間以上 |        |       |

・なお、おおよそ1時間分(2つのパート)の映像教材を視聴後に、習熟度確認問 題にお答えください。(なお、正解・不正解は講習完了に影響ありません。)

## ④ 講習受講 (受講にあたって(3))

#### ー 講習は法定講習時間分を連続して受講(視聴)する必要はありません。

- ・配信期間中であれば、ご自身のご都合に合わせて受講が可能です。 例)1日3時間ペースにて7日間で視聴完了や1日7時間ペースで3日間にて視聴完了など
- ・受講履歴の保存機能があり、中断ボタンを押した場合、次回視聴時に中断した 箇所から再開できます。
- ・一度視聴を終えた箇所まで(講義時間(パート)の途中でも)は、**自由に繰り** 返し、視聴が可能です。

参考例:資格講習 「学識」から開始 ①~⑦を 順番に受講 (ここでは、「学識」「保安管理技術」「法令」の3科目講習について例に挙げる)

| ①パート1・2<br>(視聴)   | $\rightarrow$ | 習熟度確認問題<br>(解答) | $\rightarrow$ | ②パート3·4<br>(視聴)  | $\rightarrow$ | 習熟度確認問題<br>(解答) | $\rightarrow$ | ③パート5·6<br>(視聴)   | $\rightarrow$ | 習熟度確認問題<br>(解答) | $\rightarrow$ |
|-------------------|---------------|-----------------|---------------|------------------|---------------|-----------------|---------------|-------------------|---------------|-----------------|---------------|
| ④パート7·8<br>(視聴)   | $\rightarrow$ | 習熟度確認問題<br>(解答) | $\rightarrow$ | ⑤パート9·10<br>(視聴) | $\rightarrow$ | 習熟度確認問題<br>(解答) | $\rightarrow$ | ⑥パート11·12<br>(視聴) | $\rightarrow$ | 習熟度確認問題<br>(解答) | +             |
| ⑦パート13・14<br>(視聴) | $\rightarrow$ | 習熟度確認問題<br>(解答) |               | →「学識」受           | 講完了           |                 |               |                   |               |                 |               |

以降、同様に「保安管理技術」→「法令」の順番で受講

## ④ 講習受講(受講にあたって(4))

### ー オンライン講習の完了

・P.8記載の受講科目ごとの所定の講習時間を視聴し、全ての教材を完了(各科 目・各パート毎の習熟度確認問題の解答含む)することで講習が完了となります。

### - 受講証明書兼受検票の発行・ダウンロード

- ・上記オンライン講習が全て完了した際、システム上で受講証明書兼受検票(PDF 形式)が発行されますので、ご自身でダウンロード、印刷してください。
- ・上記受講証明書兼受検票は検定試験の際に必要ですので、大切に保管し、所定の 場所に写真(サイズ 縦4.5cm×横3.5cm)を貼付の上、検定試験当日にお持ちく ださい。
- ・なお、印刷するプリンターをお持ちでない方は、コンビニエンスストアのプリン トサービスなどをご利用の上、印刷するようにしてください。

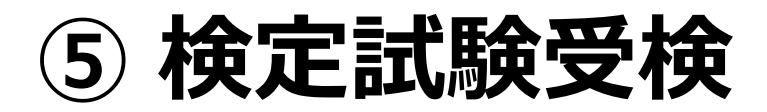

#### - 検定試験当日は、お申込みいただいた検定試験会場へお越し ください。(検定試験日は、講習ごとに異なるため、P.2のURL (講習のご案内を掲載しているKHKのホームページ)からご確認く ださい。)

- ・検定試験会場や注意事項は、オンライン講習受講サイト内にてご案内しますので、ログインしてご確認ください。
- ・検定試験当日は、オンライン講習の受講証明書兼受検票を印刷し、所定の場所 に写真(サイズ縦4.5cm×横3.5cm)を貼付の上、検定試験会場にお持ちくだ さい。